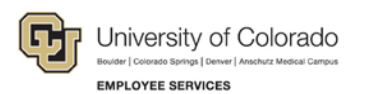

# Human Capital Management: Step-by-Step Guide

#### **Entering a Funding Distribution Change – Department Budget Table**

This guide describes the process for entering a Funding Distribution Change using an ePAR Pay Action.

Before you begin, here are a few tips:

- Che magnifying glass is called a look up and displays search results for you to select valid field values.
- Mathematical Structure
   The book and checkmark lets you spell check text boxes.
- The trashcan lets you remove an item.
- The down arrow lets you hide, or collapse, sections you do not want to view.
   Click the arrow to expand the section.

#### **Beginning the Transaction**

- 1. Navigation: Main Menu> Smart Solutions> Document Framework> Document Collection.
- 2. Select the Smart ePAR Pay Action tab.
- 3. Under ePAR Dept Budget (Funding Changes Only), click Add.

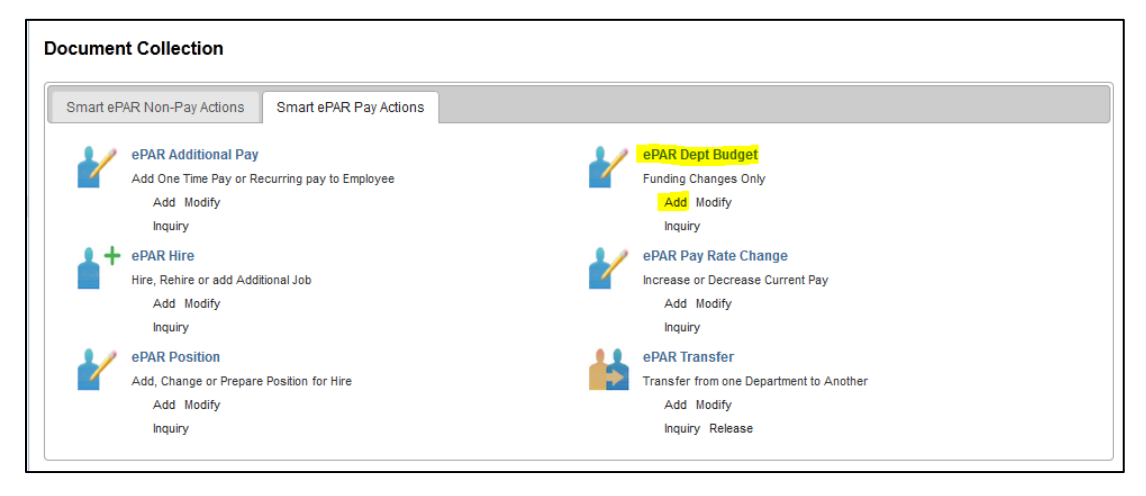

## Step 1: Dept. Budget Selection

1. Enter your Search Criteria:

| 4 8 - 8-                                                | -010 0-10-1-1       | Balantine.      |                              |                    |                     |
|---------------------------------------------------------|---------------------|-----------------|------------------------------|--------------------|---------------------|
| Transactio                                              | n Details           | Selection       |                              |                    |                     |
| PAR Action:                                             | Department Budget   | Action:         | Earnings Distribution Change | Document ID:       | ePAR Dept Budget    |
| Request ID:                                             | NEXT                | Reason Code:    |                              | Document Instance: | 9                   |
| ePAR Status:                                            | Initial             | Effective Date: | 09/03/2015                   | Document Status:   | Initial / Add Entry |
|                                                         |                     | Effective Seq:  | 0                            |                    |                     |
| Department:<br>Fiscal Year:<br>Position Numbe<br>Search | Q<br>er: Q<br>Ctear |                 |                              |                    |                     |
| T Audit Deta                                            | its                 |                 |                              |                    |                     |
| Entered By:                                             |                     |                 |                              | Updated By:        |                     |
|                                                         |                     |                 |                              | Updated On:        |                     |

- 2. Click Search.
- 3. Verify the information is correct.

| Collaborate Attach Process          |                                   |                                                  |                              |                           |  |  |
|-------------------------------------|-----------------------------------|--------------------------------------------------|------------------------------|---------------------------|--|--|
| Create ePAR Dept Bud                | get Request                       |                                                  |                              |                           |  |  |
| Step 1 of 3: ePAP - Dept            | Budget Selection                  |                                                  |                              |                           |  |  |
| Transaction Details                 | Dudget Selection                  |                                                  |                              |                           |  |  |
| DAR Action: Department Rude         | Action:                           | Action Fordings Distribution Change Desument ID: |                              |                           |  |  |
| PAR Action. Department Bud          | per Action.                       | Carnings Distribution Change                     | Document ID.                 | ePAR Dept Budget          |  |  |
| Request ID: NEXT                    | Reason Code:                      |                                                  | Document Instance:           | <u>0</u>                  |  |  |
| epak status: Initial                | Effective Date:                   | 09/03/2015                                       | Document Status:             | Initial / Add Entry       |  |  |
|                                     | Effective Seq:                    | 0                                                |                              |                           |  |  |
| <ul> <li>Search Criteria</li> </ul> |                                   |                                                  |                              |                           |  |  |
| Department: 10112<br>Fiscal Year:   | Q Museum-Administ                 | ration                                           |                              |                           |  |  |
| Position Number: 00611999           | Q Professor                       |                                                  |                              |                           |  |  |
| Search Clear                        | · · · · · · · · · · · · · · · · · |                                                  |                              |                           |  |  |
| Carach Daracha                      |                                   |                                                  | Descent control [2]          | Ent @ tatta @ tot         |  |  |
| Search Results                      | Fiend                             | Year Dosition                                    | Personalize   Pinu   6-4   8 | S First @ 1-3 01 3 @ Last |  |  |
| 1 10112                             | 2016                              | 00611000                                         | Bro                          | foccor                    |  |  |
| 0 0 10112                           | 2010                              | 00011999                                         | Pre-                         | 100001                    |  |  |
| 2 10112                             | 2015                              | 00011999                                         | PIO                          | 4                         |  |  |
| 3 10112                             | 1                                 | 00011999                                         | PIO                          | lessor                    |  |  |
|                                     |                                   |                                                  | Next                         |                           |  |  |
|                                     |                                   |                                                  |                              |                           |  |  |
| V Audit Details                     |                                   |                                                  |                              |                           |  |  |
| Entered By:                         |                                   |                                                  | Updated By:                  |                           |  |  |
| Entered On:                         |                                   |                                                  | Updated On:                  |                           |  |  |
|                                     |                                   |                                                  |                              |                           |  |  |
|                                     |                                   |                                                  |                              |                           |  |  |

4. Make sure the select checkbox appears selected for your position:

| Searc | ch Results |             | Personalize   Find   🖾   🌆 🛛 First 🕚 1-363 of 363 | 3 🕑 Last                      |   |
|-------|------------|-------------|---------------------------------------------------|-------------------------------|---|
|       | Department | Fiscal Year | Position                                          | Descr                         |   |
| 39    | 51000      | 2016        | 00706444                                          | Business Services Senior Prof | ^ |
| 40    | 51000      | 2016        | 00707164                                          | Project Manager               |   |
| 41    | 51000      | 2016        | 00708475                                          | Business Services Program Mgr |   |
|       |            |             |                                                   |                               |   |

5. Click Next. Next

### Step 2: Dept. Budget Collection Current Data

- 1. From the Action list, select Earnings Distribution Change.
- 2. If you are changing the funding as of the Effective Date shown under Dept Budget Current Info section (otherwise proceed to the next step):
  - a. From the Reason list, select Change Funding.
  - b. Select the Effective Date checkbox.

|                                               | on Details                  |                |              |                                  |                  |                             |                                   |                                              |                  |                     |                     |  |
|-----------------------------------------------|-----------------------------|----------------|--------------|----------------------------------|------------------|-----------------------------|-----------------------------------|----------------------------------------------|------------------|---------------------|---------------------|--|
| PAR Action:                                   | : Department Budget Action: |                |              | Earnings Distribution Change     |                  |                             | Document ID:                      |                                              | ePAR Dept Budget |                     |                     |  |
| Request ID:                                   | NEXT                        |                | Reason       | Code: C                          | hange Fu         | nding                       |                                   | Document Instan                              | ce:              | 0                   |                     |  |
| ePAR Status:                                  | Initial                     |                | Effective    | e Date: 09/03/2015<br>e Seq: 0   |                  |                             |                                   | Document Status:                             |                  | Initial / Add Entry |                     |  |
| Departme                                      | nt Budget                   | Details        |              |                                  |                  |                             |                                   |                                              |                  |                     |                     |  |
| Department:                                   | 10112                       |                | Dept. Title: |                                  | Museur           | m-Administratio             | on                                | Last Personne                                | Action:          |                     |                     |  |
| Position:                                     | 00611999<br>Historical      | PARs           | Name:Pos     | ition Title:                     | Profes<br>Pendin | sor<br>gePARs               |                                   | Last Transaction Date:                       |                  |                     |                     |  |
| Fffective D                                   | ate: 07/01/                 | 2015 Effsea: 0 | Budget       | Level Ca                         | p:               |                             | F                                 | Personalize   Find                           | 2 🔜              | First               | (1.2 of 2 (k)   art |  |
| Current Fun                                   | ding                        |                |              |                                  |                  |                             |                                   |                                              |                  | 1 1101              | ● 1-2 01 2 ● Last   |  |
| Current Fun<br>Departme                       | ding<br>ent                 | Project/Grant  |              | Speedtyp                         | e                | Account                     | Fund Code                         | Program Code                                 | Distributi       | on %                | Funding End Date    |  |
| Current Fun<br>Departme                       | ding<br>ent                 | Project/Grant  |              | Speedtyp                         | e                | Account 444444              | Fund Code                         | Program Code                                 | Distributi       | on %<br>7.500       | Funding End Date    |  |
| Current Fun<br>Departme<br>1 10112<br>2 10099 | ding<br>ent                 | Project/Grant  |              | Speedtyp<br>11020765<br>11077624 | e<br>5           | Account<br>444444<br>444444 | Fund Code<br>10<br>10             | Program Code           10898           42774 | Distributi       | 7.500<br>92.500     | Funding End Date    |  |
| Current Fun<br>Departme<br>1 10112<br>2 10099 | ding<br>ent                 | Project/Grant  |              | Speedtyp<br>11020765<br>11077624 | e<br>5           | Account<br>444444<br>444444 | Fund Code<br>10<br>10<br>Previous | Program Code<br>10898<br>42774               | Distributio      | 7.500<br>92.500     | Funding End Date    |  |
| Current Fun<br>Departme<br>1 10112<br>2 10099 | ding ent                    | Project/Grant  |              | Speedtyp<br>11020765<br>11077624 | e<br>5           | Account<br>444444<br>444444 | Fund Code 10 10 Previous          | Program Code           10898           42774 | Distributi       | 7.500<br>92.500     | Funding End Date    |  |

- 3. If you are changing the funding and require a different Effective Date:
  - a. From the Reason list, select New Effective Date.
- 4. Click Next. Next
- 5. If you selected **New Effective Date**, click the **Add New Effective Date Funding** button, and then enter the new date.

| Dept Budget      |                      |           |           |         |          |             |           |                    |                      | Find       | First 🕚     | 1 of 1 🕑 Last |
|------------------|----------------------|-----------|-----------|---------|----------|-------------|-----------|--------------------|----------------------|------------|-------------|---------------|
| Effective Date:  | 01/01/2016 Beffseq   | : 0       |           |         |          |             |           |                    |                      |            |             |               |
| Current Funding  |                      |           |           |         |          | P           | ersonalia | ize   Find   💷   🔢 | First 🕚 1 of         | 1 🕑 Last   |             |               |
| Department       | Project              | Speedtype | Account   | Fun     | d Code   | Program Coo | le Di     | Distribution % F   | unding End Date      |            |             |               |
| 1 51005          |                      | 51090507  | 444444    | 10      |          | 47316       |           | 100.000            |                      |            |             |               |
| New Funding Same | e as Current Funding | ● Amt ○   | Pct       |         |          |             |           |                    |                      |            |             |               |
| New Funding      |                      |           |           |         |          |             |           | Pe                 | rsonalize   Find   🖓 |            | First 🕚 1 o | f 1 🕑 Last    |
| Budget Amount    | Department           | Project S | Speedtype | Product | Accou    | nt F        | und Cod   | le Program Code    | Distribution %       | Funding En | d Date      |               |
| 1                | Q                    |           | Q         |         |          |             |           |                    |                      |            | 31          | + -           |
|                  |                      |           |           |         | Previous |             |           |                    |                      |            |             |               |

HCM Step-by-Step Guide | hcm\_sbs-Entering-Funding-Distribution-Change.docx
 Revised: February 11, 2016 | Prepared by: Employee Services

# Step 3: Dept. Budget Collection New Data

If you selected the Amt option, the following fields become editable:

- Budget Amount
- Department
- SpeedType

| Save Collaborate Attach Process        | ,<br>                                                                               |                     |                  |                  |                     |           |                   |                      |             |
|----------------------------------------|-------------------------------------------------------------------------------------|---------------------|------------------|------------------|---------------------|-----------|-------------------|----------------------|-------------|
| Create ePAR Dept Budge                 | Request                                                                             |                     |                  |                  |                     |           |                   |                      |             |
| Step 3 of 3: ePAR Dept Bud             | get Collection New data                                                             |                     |                  |                  |                     |           |                   |                      |             |
| Transaction Details                    |                                                                                     |                     |                  |                  |                     |           |                   |                      |             |
| PAR Action: Department Budget          | Department Budget Action: Earnings Distribution Change                              |                     | Docum            | ent ID:          | ePAR Dept           | Budget    |                   |                      |             |
| Request ID: NEXT                       | Reason Code: Change                                                                 | Funding             | Docum            | ent Instance:    | <u>0</u>            |           |                   |                      |             |
| ePAR Status: Initial                   | Effective Date: 09/03/2<br>Effective Seq: 0                                         | 015                 | Document Status: |                  | Initial / Add Entry |           |                   |                      |             |
| Department Budget Details              |                                                                                     |                     |                  |                  |                     |           |                   |                      |             |
| Department: 10112                      | Dept. Title: Mu                                                                     | seum-Administration | Last             | Personnel Action | 1:                  |           |                   |                      |             |
| Position: 00611999<br>Historical ePARs | Position: 00611999 Name:Position Title: Professor<br>Historical ePARs Pending ePARs |                     |                  |                  |                     |           |                   |                      |             |
| Dept Budget                            |                                                                                     |                     |                  |                  |                     |           |                   | Find First 🕚 1       | of 1 🛞 Last |
| Effective Date: 07/01/2015 E           | fseq: 1                                                                             |                     |                  |                  |                     |           |                   |                      |             |
| Current Funding                        |                                                                                     |                     |                  | Personalize   Fi | nd   🖾   🔜          | First ④   | 🛛 1-2 of 2 🛞 Las  | st                   |             |
| Department Project/G                   | ant Speedtype                                                                       | Account             | Fund Code        | Program Code     | Distribution %      | Funding   | g End Date        |                      |             |
| 1 10112                                | 11020765                                                                            | 44444               | 10               | 10898            | 7                   | .500      |                   |                      |             |
| 2 10099                                | 11077624                                                                            | 44444               | 10               | 42774            | 92                  | 2.500     |                   |                      |             |
| New Funding Same as Current Fu         | nding <mark>@ Amt</mark> 🔘 Pct                                                      |                     |                  |                  |                     |           |                   |                      |             |
| New Funding                            |                                                                                     |                     |                  |                  |                     | Perso     | nalize   Find   💷 | 🔣 🛛 First 🕚 1-2 of 2 | Last        |
| Budget<br>Amount Department            | Project/Grant Sp                                                                    | peedtype Pro        | duct Acco        | ount Fun         | d Code Pro          | gram Code | Distribution %    | Funding End Date     |             |
| 1 10112                                | Q <u>1</u>                                                                          | 1020765 🔍 🔍         | 444              | 144 10           | 108                 | 398       | 7.500             | 0                    |             |
| 2 10099                                | <u>q</u>                                                                            | 1077624 Q           | 444              | 444 10           | 42                  | 774       | 92.500            | 0                    |             |
|                                        |                                                                                     |                     |                  |                  |                     |           |                   |                      |             |
|                                        |                                                                                     |                     | Previous         |                  |                     |           |                   |                      |             |
|                                        |                                                                                     |                     |                  |                  |                     |           |                   |                      |             |
| TAudit Details                         |                                                                                     |                     |                  |                  |                     |           |                   |                      |             |
| Entered By:                            |                                                                                     |                     | Update           | d By:            |                     |           |                   |                      |             |
| Entered On:                            |                                                                                     |                     | Update           | d On:            |                     |           |                   |                      |             |

If you selected the **Pct** option, the following fields become editable:

- Department
- SpeedType
- Distribution %

| itep 3 of 3                                                  | ePAR Dept Budg                                                                                                    | et Collection New dat               |                                                    |                     |                                                        |                     |                          |                  |               |
|--------------------------------------------------------------|----------------------------------------------------------------------------------------------------|-------------------------------------|----------------------------------------------------|---------------------|--------------------------------------------------------|---------------------|--------------------------|------------------|---------------|
| W Transaction<br>PWR Action:<br>Norquest ID:<br>ePAR Status: | Transaction Details RAction: Department Dudget Action: Demonstration peed ID: NEXT Heason Code: Chang RR Statute: Initial Effective Date: Contail |                                     | minge Diebtbelloo Chang<br>ange Funding<br>1030015 | p Dae<br>Dae<br>Dae | Document ID:<br>Document Instance:<br>Document States: |                     | Dept Budget<br>Add Entry |                  |               |
| · Departme                                                   | mt Budget Details                                                                                                    | cuector set. 1                      |                                                    |                     |                                                        |                     |                          |                  |               |
| Department:<br>Position:                                     | 10112<br>00611099<br>Historical ePMPs                                                                                                    | Dept. Title:<br>Name:Poetion Title: | Novem-Administration<br>Professor<br>Pending (PVRs | 1                   | ant Personnel<br>ant Transactio                        | Action:<br>in Date: |                          |                  |               |
| lept Budget                                                  |                                                                                                    |                                     |                                                    |                     |                                                        |                     |                          | Red First        | in tart & Lar |
| Current Fa                                                   | Date: (7/01/2015 Eff<br>adling                                                                                                    | 500 T                               |                                                    |                     | Petsonak                                               | a) Fed(团)           | B First & 1              | 2 #2 ® Last      |               |
| Departm                                                      | ent Project/Gr                                                                                                    | ert Speedtype                       | Account                                            | Purel Code          | Program C                                              | sde Dietribuli      | or % Punding Dr          | d Date:          |               |
| 1.10112                                                      |                                                                                                    | 11020715                            | 444444                                             | 90                  | 10090                                                  |                     | 7.500                    |                  |               |
| 2 10099                                                      |                                                                                                    | 11077624                            | 444404                                             | 10 42774 92.500     |                                                        |                     |                          |                  |               |
| New Funde                                                    | ng Sante as Current Fur                                                                                                    | ditg 🗄 Amt 🕷 Pc                     | 6                                                  |                     |                                                        | 12.0                | 10000000000              | <b>1</b>         |               |
| Deastine                                                     | ng<br>ont Procettion                                                                                                    | et Speedlype                        | Product                                            | Account             | Parel Code                                             | Program Code        | Dairbates 5              | Panding End Date | NUME OF LASE  |
| 1 10112                                                      | 0                                                                                                    | 110000708                           | 10                                                 |                     | 10                                                     | 10898               | 7.60                     |                  | (# E)         |
| 2 10028                                                      | a                                                                                                    | 11077824                            |                                                    | 444444              | 10                                                     | 42774               | 12.900                   |                  |               |
|                                                              |                                                                                                    |                                     |                                                    |                     |                                                        |                     |                          |                  |               |
|                                                              |                                                                                                    |                                     |                                                    | Previous            |                                                        |                     |                          |                  |               |
|                                                              |                                                                                                    |                                     |                                                    | Previous            |                                                        |                     |                          |                  |               |
| The Read in Street,                                          | aits                                                                                                    |                                     |                                                    |                     |                                                        |                     |                          |                  |               |
| Autor Des                                                    |                                                                                                    |                                     |                                                    |                     |                                                        |                     |                          |                  |               |

# Step 4: Saving and Submitting the Transaction

1. Complete your changes, and click **Save** from the top left corner.

H

You will receive your ePAR Document number:

|    | ePAR DBT0000038 has been saved successfully<br>Click OK to return to the transaction |
|----|--------------------------------------------------------------------------------------|
| 2. | Click OK.                                                                            |
| 3. | Click Submit.                                                                        |